Crésus Comptabilité

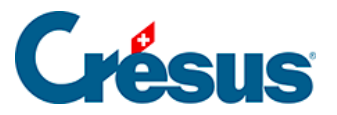

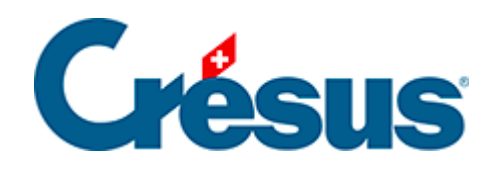

## Crésus Comptabilité

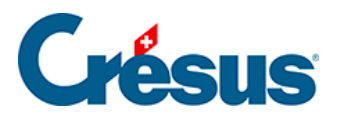

## 3.3 - Afficher le journal de saisie

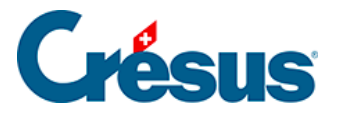

## 3.3 - Afficher le journal de saisie

Pour examiner les écritures de cette comptabilité, cliquez sur l'icône sou exécutez la commande *Présentation – Journal des écritures :* 

| Crésus Comptabilité - [Test 2015.cre]                           |          |       |        |                |                                      |          |   |  |  |  |  |  |  |
|-----------------------------------------------------------------|----------|-------|--------|----------------|--------------------------------------|----------|---|--|--|--|--|--|--|
| Eichier Edition Présentation Outils Compta Options Fenêtre Aide |          |       |        |                |                                      |          |   |  |  |  |  |  |  |
| 📔 🔁 🚍 🖾 🕘 👷 🗊 🍉 🕂 🚟 B PP CR 🔌 🛞 📠 🔛 🖙 🖉 🖉 🏖                     |          |       |        |                |                                      |          |   |  |  |  |  |  |  |
|                                                                 |          |       |        |                |                                      |          |   |  |  |  |  |  |  |
| ]] ⊂_ ♀   ⊂₌ ♀   ← 茶 录   ♥ ♥   □                                |          |       |        |                |                                      |          |   |  |  |  |  |  |  |
| Journal principal 01.01.15 - 31.12.15                           |          |       |        |                |                                      |          |   |  |  |  |  |  |  |
|                                                                 | Date     | Débit | Crédit | Pièce          | Libellé                              | Somme    |   |  |  |  |  |  |  |
|                                                                 | 24.05.15 | 1170  |        | 26             | Eau, 2.5% de TVA (IPMRED)            | 4.88     |   |  |  |  |  |  |  |
|                                                                 | 24.05.15 | 6510  |        | 26             | Téléphone, (IPI) net, TVA = 4.37     | 54.63    |   |  |  |  |  |  |  |
|                                                                 | 24.05.15 | 1171  |        | 26             | Telephone, 8% de TVA (IPI)           | 4.37     |   |  |  |  |  |  |  |
|                                                                 | 24.05.15 |       | 1020   | 26             | Palement                             | 1'016.00 | _ |  |  |  |  |  |  |
|                                                                 | 26.05.15 | 4200  |        | 13             | Achat de marchandises Facture 301, ( | 370.37   |   |  |  |  |  |  |  |
|                                                                 | 26.05.15 | 1170  |        | 13             | Achat de marchandises Facture 301, 8 | 29.63    |   |  |  |  |  |  |  |
|                                                                 | 26.05.15 |       | 2000   | 13             | Achat de marchandises Facture 301 I  | 400.00   |   |  |  |  |  |  |  |
| TVA: (pag de TVA)                                               |          |       |        |                |                                      |          |   |  |  |  |  |  |  |
| TWR. (pas de TVV)                                               |          |       |        | Vente/Paiement |                                      |          |   |  |  |  |  |  |  |
| Oébit OCrédit                                                   |          |       |        |                |                                      |          |   |  |  |  |  |  |  |
|                                                                 | 01.01.15 |       |        | 3              |                                      | 0.00     |   |  |  |  |  |  |  |
|                                                                 |          |       |        |                |                                      |          |   |  |  |  |  |  |  |
|                                                                 |          |       |        |                |                                      |          |   |  |  |  |  |  |  |
|                                                                 |          |       |        |                |                                      |          |   |  |  |  |  |  |  |
|                                                                 |          |       |        |                |                                      |          |   |  |  |  |  |  |  |
| Date de l'écriture                                              |          |       |        |                |                                      |          |   |  |  |  |  |  |  |

- Utilisez la barre de défilement à droite de la fenêtre ou la roulette de la souris pour parcourir les écritures.
- On y trouve des écritures simples d'une seule ligne avec un compte au débit et un compte au crédit, ainsi que des écritures multiples, composées d'un compte au débit et plusieurs comptes au crédit, ou l'inverse. Certaines écritures comportent de la TVA, d'autres pas.
- Utilisez les raccourcis Page Up et Page Down pour monter et descendre dans les écritures.
- Utilisez le raccourci Shift + Page Up pour afficher les premières écritures de l'exercice.

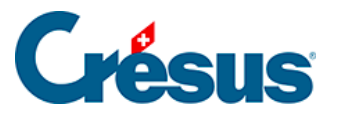

| Crésus Comptabilité - [Test 2015.cre]                           |          |       |        |       |                                        |           |   |  |  |  |  |  |  |
|-----------------------------------------------------------------|----------|-------|--------|-------|----------------------------------------|-----------|---|--|--|--|--|--|--|
| Eichier Edition Présentation Outils Compta Options Fenêtre Aide |          |       |        |       |                                        |           |   |  |  |  |  |  |  |
| 🔢 🗁 🖃 🕵 🕘   🚖 🛐 🏊 銔 👯 B PP CR 🔌 🛞 📠 🔛 🖼 -==   🗗 🖋 🥖 🏦   🛣       |          |       |        |       |                                        |           |   |  |  |  |  |  |  |
| ] ¢_ ⊊=   ¢ <sub>=</sub> ⊊≡   ♠ ≵ ┯   ♀ ♀   ₽                   |          |       |        |       |                                        |           |   |  |  |  |  |  |  |
| Journal principal 01.01.15 - 31.12.15                           |          |       |        |       |                                        |           |   |  |  |  |  |  |  |
|                                                                 | Date     | Débit | Crédit | Pièce | Libellé                                | Somme     |   |  |  |  |  |  |  |
|                                                                 | 01.01.15 | 1000  | 9100   |       | Solde à nouveau Caisse                 | 9'714.00  | 1 |  |  |  |  |  |  |
|                                                                 | 01.01.15 | 1010  | 9100   |       | Solde à nouveau Compte postal          | 50'917.50 |   |  |  |  |  |  |  |
|                                                                 | 01.01.15 | 1020  | 9100   |       | Solde à nouveau Compte courant CHF     | 21'011.20 |   |  |  |  |  |  |  |
|                                                                 | 01.01.15 | 1100  | 9100   |       | Solde à nouveau Créances résultant de  | 87'120.45 | Ø |  |  |  |  |  |  |
|                                                                 | 01.01.15 | 1200  | 9100   |       | Solde à nouveau Stocks de marchandis   | 1'200.00  | Ø |  |  |  |  |  |  |
|                                                                 | 01.01.15 | 1210  | 9100   |       | Solde à nouveau Stocks de matières pr🏟 | 8'064.60  | Ø |  |  |  |  |  |  |
|                                                                 | 01.01.15 | 1500  | 9100   |       | Solde à nouveau Machines et appareils  | 32'750.00 | 0 |  |  |  |  |  |  |

Il s'agit des écritures d'ouverture. Elles sont identifiées dans la colonne de droite

par le symbole représentant un dossier ouvert; elles seront examinées plus en détail dans l'introduction sur le changement d'exercice (§11.2 La réouverture).